## **Getting Started Guide**

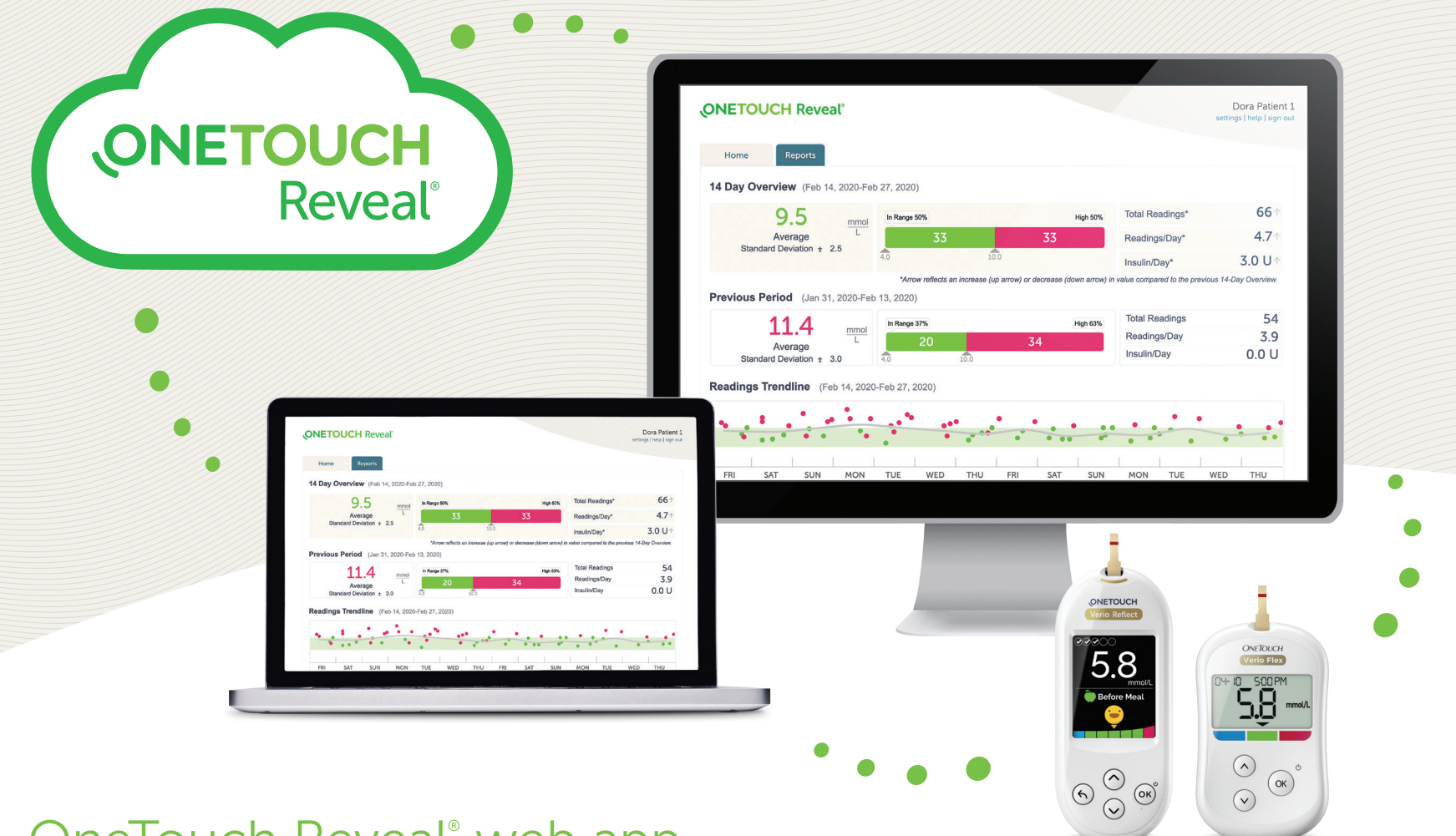

# OneTouch Reveal<sup>®</sup> web app

# Helps your doctor see more about your blood sugar.\*

- Tracks your blood glucose, food and insulin dosing over time.
- Reports can be printed, ready for discussion at your next appointment with your healthcare professional
- Can be used on PC and Mac computers at OneTouchReveal.ca

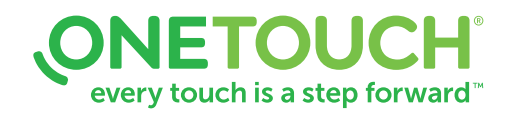

# How to setup your OneTouch Reveal® web app

Before you begin, confirm that cookies are enabled in your browser.

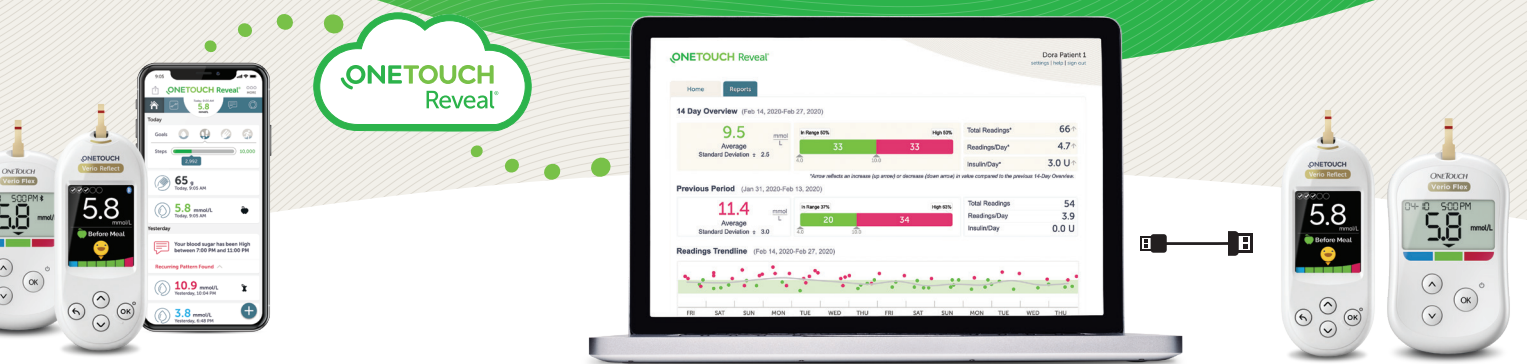

OR

8 Bluetooth

### Wireless Option

## Cable Option

#### 1. Connect wireless devices and activate your account

- Install the OneTouch Reveal<sup>®</sup> mobile app on your mobile device
- Open the mobile app and follow the on-screen instructions to setup your account and pair your OneTouch Verio Reflect<sup>™</sup> or OneTouch Verio Flex<sup>®</sup> meter

For more details, refer to the OneTouch Reveal® mobile app **Help File**.

#### 2. Sign in to the OneTouch Reveal<sup>®</sup> web app on your computer

- Go to OneTouchReveal.ca and enter the same Username and Password that you used in the OneTouch Reveal<sup>®</sup> mobile app
- Click Sign In and follow the on-screen instructions.

# 1. Install Data Transfer Tool

- Unplug all OneTouch<sup>®</sup> USB cables from your computer
- Sign In to your OneTouch Reveal<sup>®</sup> account and click help from the top right of any screen
- Click the **Download** button under **Data Transfer Tool** and follow the prompts
- Select the appropriate devices
- Click Finish. After installation, you may be prompted to re-start your computer.

#### 2. Transfer data from your OneTouch® meter

- Connect your meter to the computer with your OneTouch<sup>®</sup> USB cable *(cable sold separately).*
- Open the OneTouch Reveal<sup>®</sup> Data Transfer Tool and select **Detect Now**. When the device is found, a confirmation screen will appear.
- Sign In to the OneTouch Reveal® web application
- Click **Confirm** to transfer data. When the transfer completes, click **OK**.

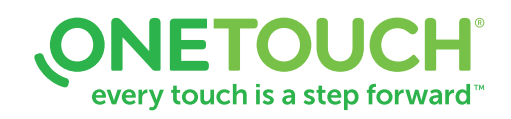

# You're all set! You can now access your data with the OneTouch Reveal® web app at OneTouchReveal.ca

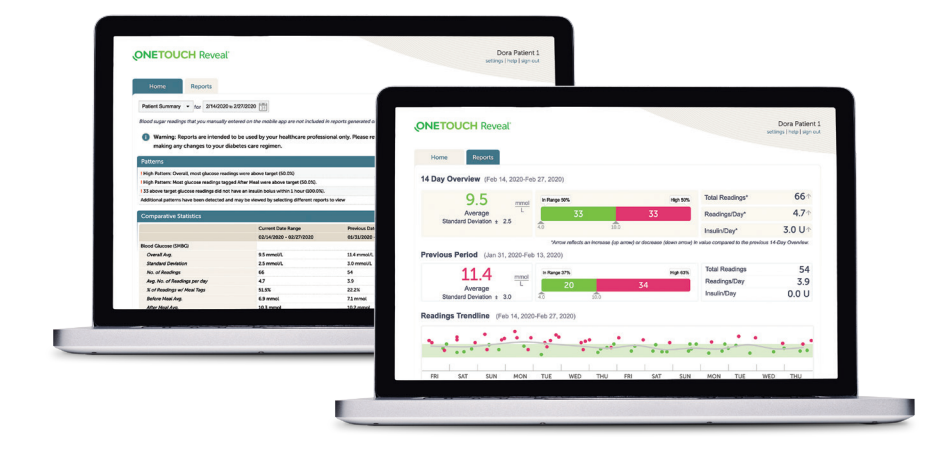

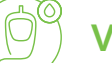

# View your blood glucose readings

- Click the **Home** tab to see your blood glucose readings
- You can see your colour-coded blood glucose readings, High (red), In Range (green), Low (blue), over the previous 14 days.

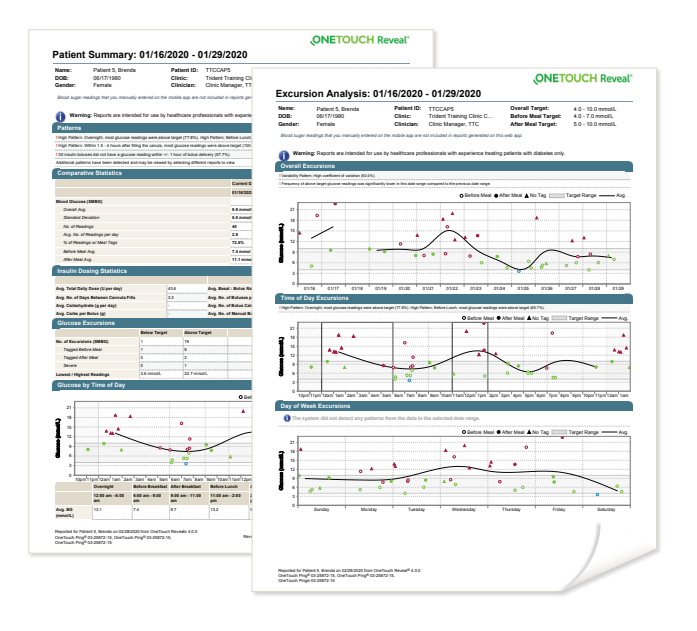

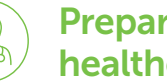

## Prepare for your next visit with your healthcare professional

Select the **Report** you want to discuss with your healthcare professional. Click **Download Report**.

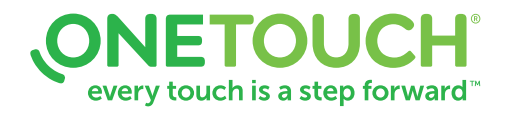

# Any questions? We're here to help

Visit OneTouch.ca

Call us at 1-800-663-5521

Find the necessary system requirements at OneTouchReveal.ca/support/en\_CA/

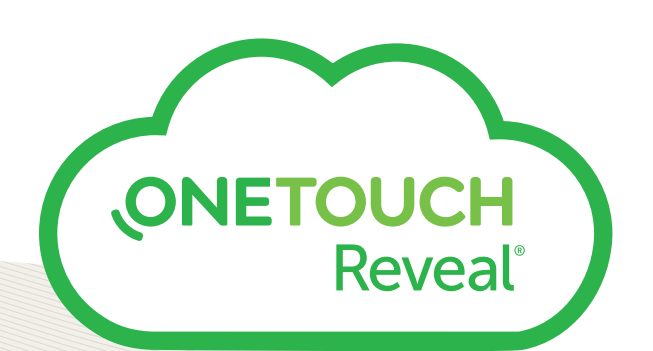

Always read and follow the label. © 2019-2020 LifeScan IP Holdings, LLC. Trademarks are used under license by LifeScan IP Holdings, LLC. All rights reserved. CA-WDM-2000011

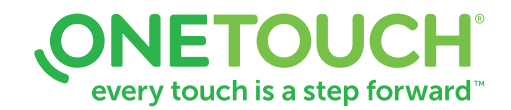